## How to Find my Computer ID

## 1) Click on the Start button (at the bottom left) and type "About your PC."

a. Click on the **About your PC**, as indicated in the red box on top.

| _                      | All School Apps Documents W                                  | eb M | ore 🔻  |                 |  |  |
|------------------------|--------------------------------------------------------------|------|--------|-----------------|--|--|
| Be                     | Best match                                                   |      |        |                 |  |  |
| G                      | About your PC<br>System settings                             |      |        | í               |  |  |
| Settings About your PC |                                                              |      |        |                 |  |  |
|                        | System                                                       | >    |        | System settings |  |  |
|                        | Learn more <b>about</b> news and interests<br>on the taskbar | >    | 다 Open |                 |  |  |
|                        | Taskbar notification area                                    | >    |        |                 |  |  |
| ()                     | See if you have a 32-bit or 64-bit version of Windows        | >    |        |                 |  |  |
| Search school and web  |                                                              |      |        |                 |  |  |
| Q                      | ABOUT - See school and web results                           | >    |        |                 |  |  |
| Q                      | ABOUT your PC                                                |      |        |                 |  |  |

And what does it say for the Device Name? Should start with a "L" or "D"

| System > About |                               |                                                     |  |  |  |
|----------------|-------------------------------|-----------------------------------------------------|--|--|--|
| D82<br>Optil   | D82441<br>OptiPlex Micro 7020 |                                                     |  |  |  |
| i              | (i) Device specifications     |                                                     |  |  |  |
|                | Device name                   | D82441                                              |  |  |  |
|                | Full device name              | D82441.mnhc.local                                   |  |  |  |
|                | Processor                     | Intel(R) Core(TM) i5-14500T 1.70 GHz                |  |  |  |
| Installed RAM  |                               | 16.0 GB (15.7 GB usable)                            |  |  |  |
|                | Device ID                     | 07CC01A6-0315-43D1-B504-3583FA4AD37B                |  |  |  |
|                | Product ID                    | 00355-61846-97337-AAOEM                             |  |  |  |
|                | System type                   | 64-bit operating system, x64-based processor        |  |  |  |
|                | Pen and touch                 | No pen or touch input is available for this display |  |  |  |